## Go to: https://heartland.ecsi.net/index.html

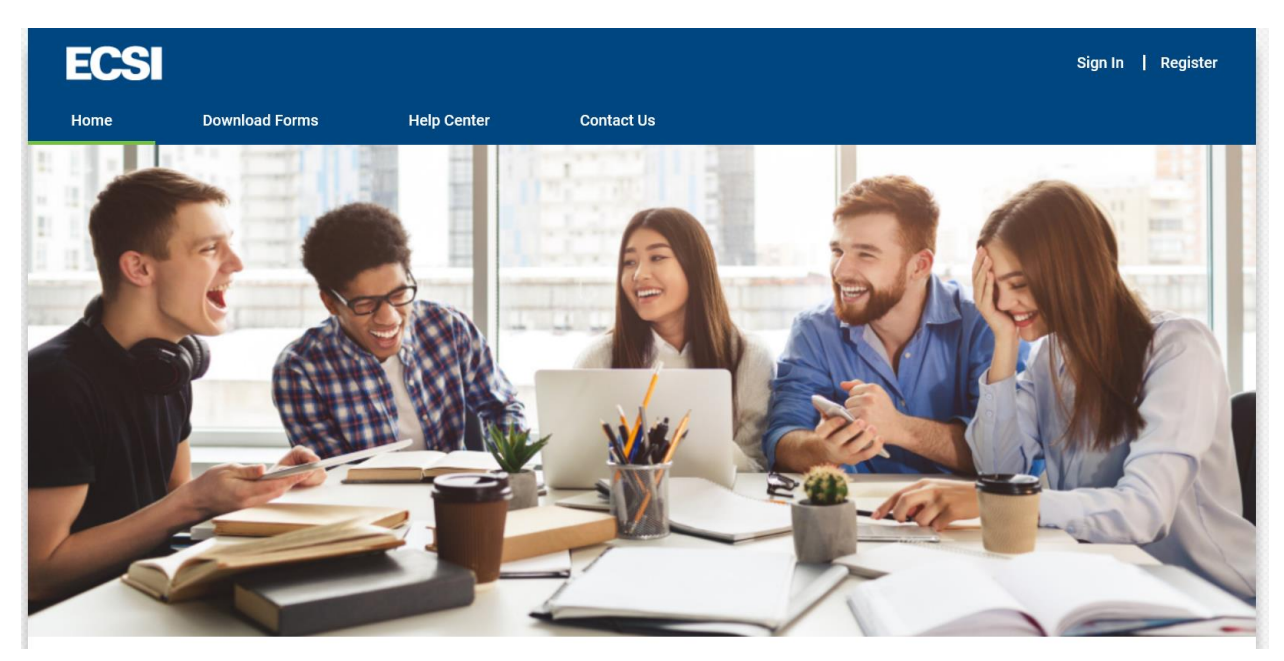

Scroll down and Click the box to access your 1098-T tax form

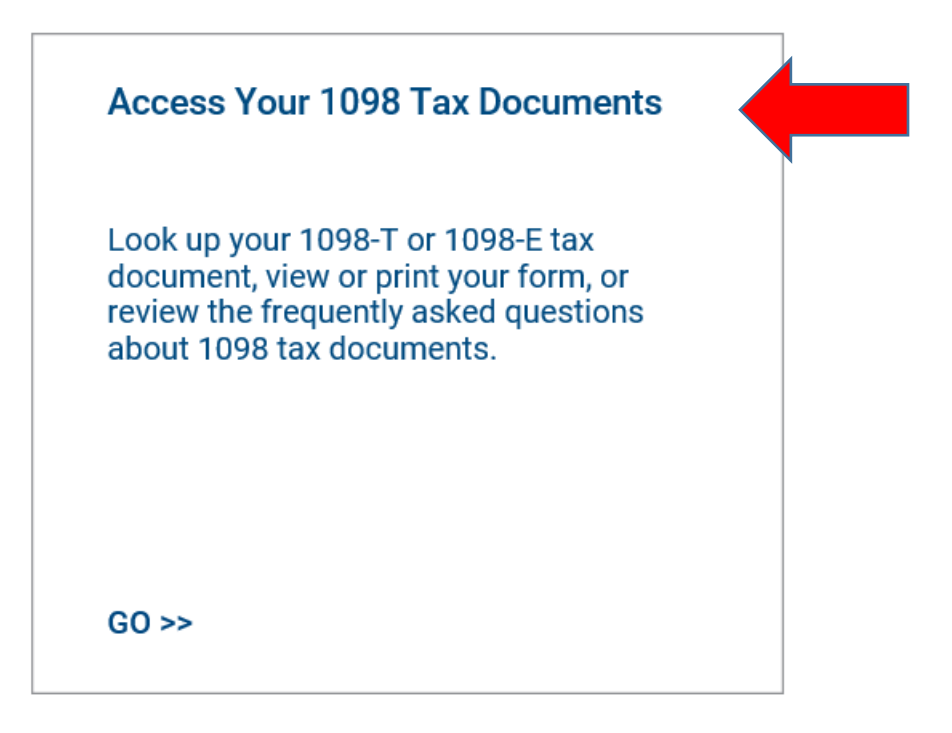

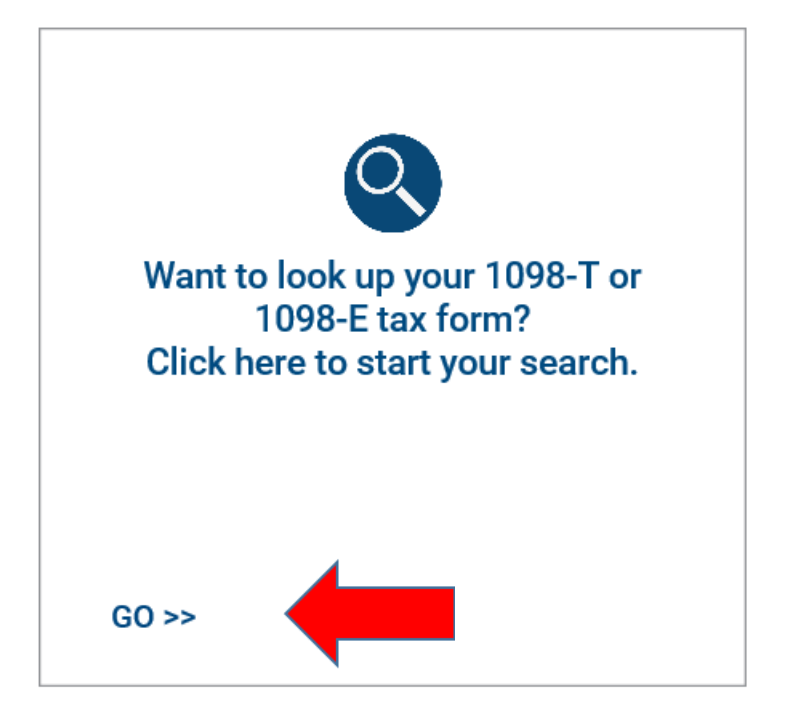

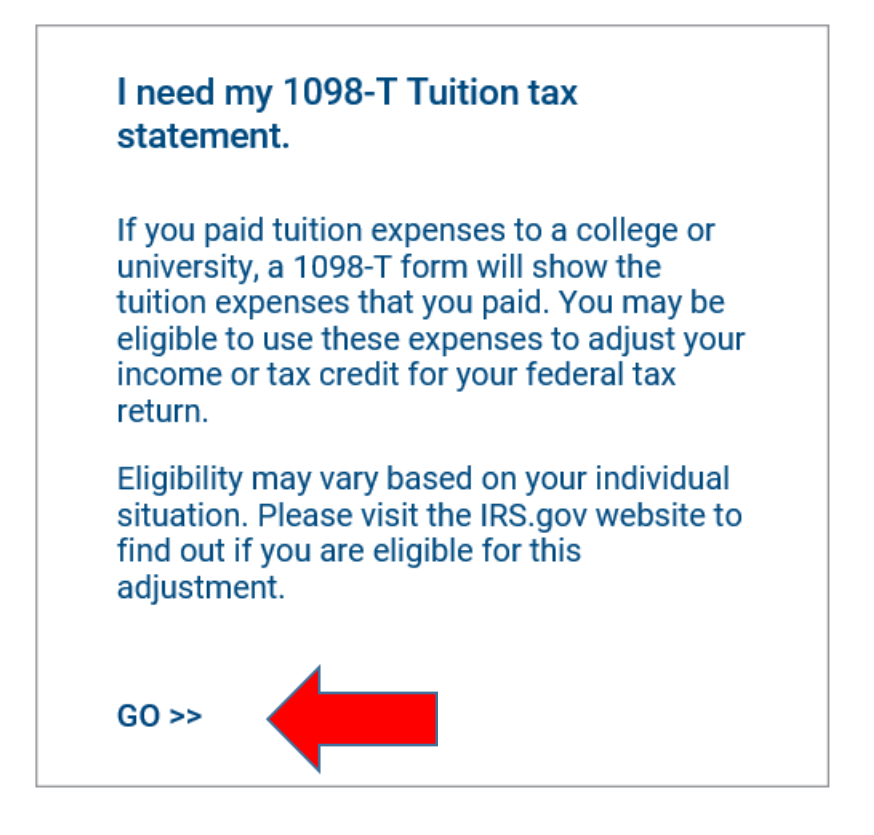

I just want to learn more about my 1098-T Tuition tax statement.

## Enter WSU TECH in the school name, select WSU Tech and submit

Let's check to make sure your school has posted their 1098-T Tuition tax documents.

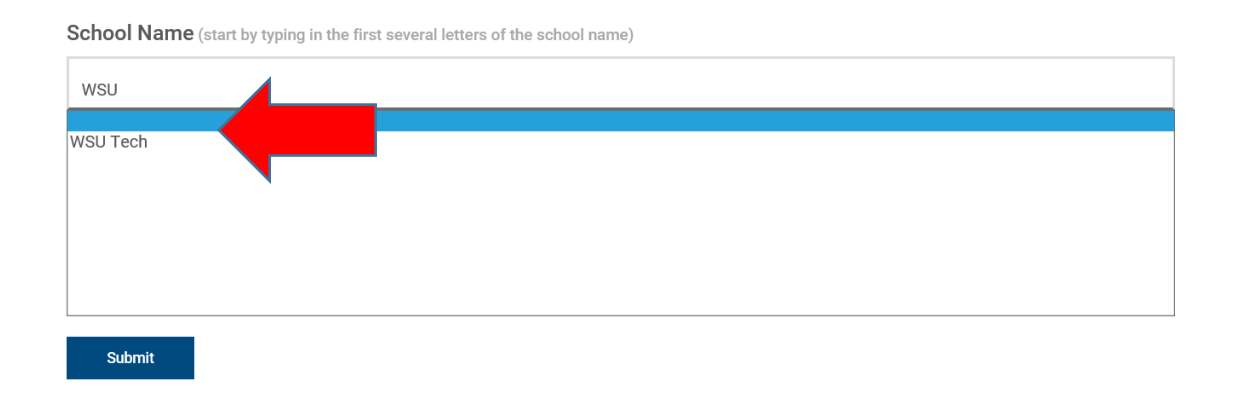

## Complete all of the information requested and click continue – YOU MUST ENTER THE NAME AND ZIP CODE OF THE ADDRESS ON FILE WITH WSU TECH

We've found your school. Let's fill in the rest of the form to find your tax document. IMPORTANT: The information entered below must match the information your school has on file.

| WSU Tech        |  |
|-----------------|--|
| First Name      |  |
| Last Name       |  |
| SSN             |  |
| Zip Code        |  |
| I'm not a robot |  |
| Continue        |  |

| Click the "+" next to 1098-T Statement Status: Deliv | <mark>ered</mark> |
|------------------------------------------------------|-------------------|
|------------------------------------------------------|-------------------|

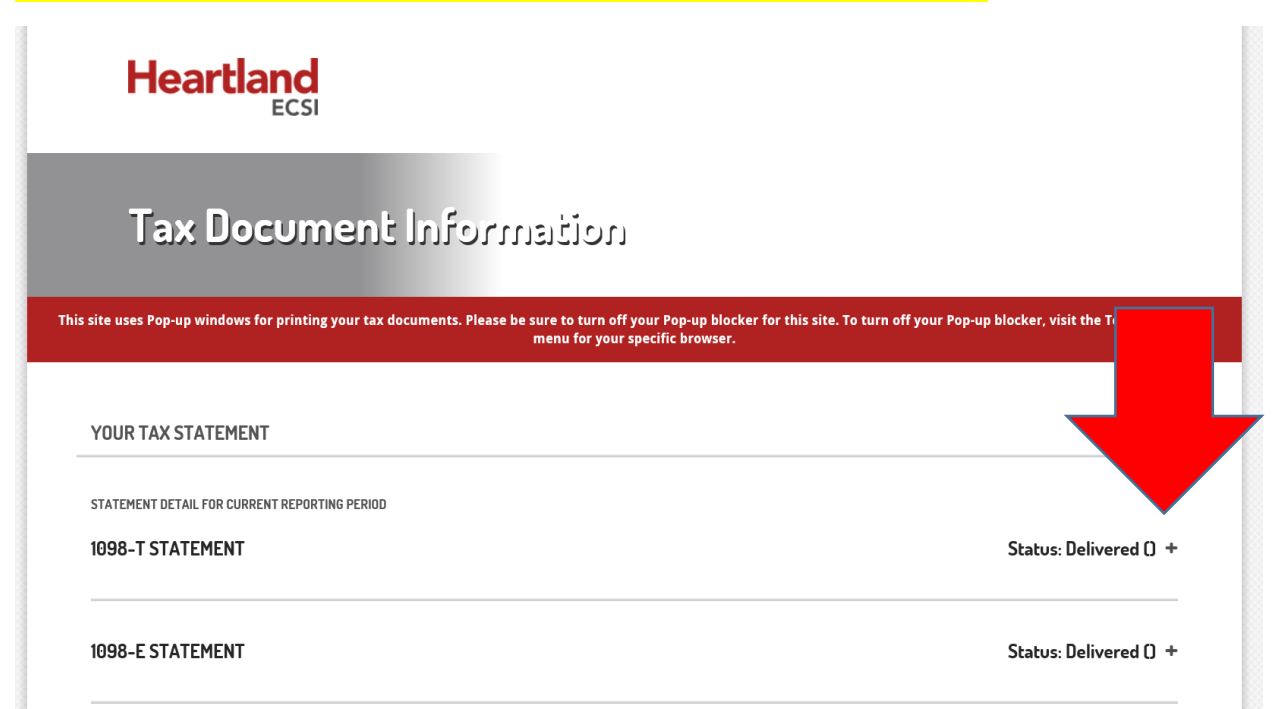

## Click 'View/Print Statement' or 'Make a Change' if you need to update your information.

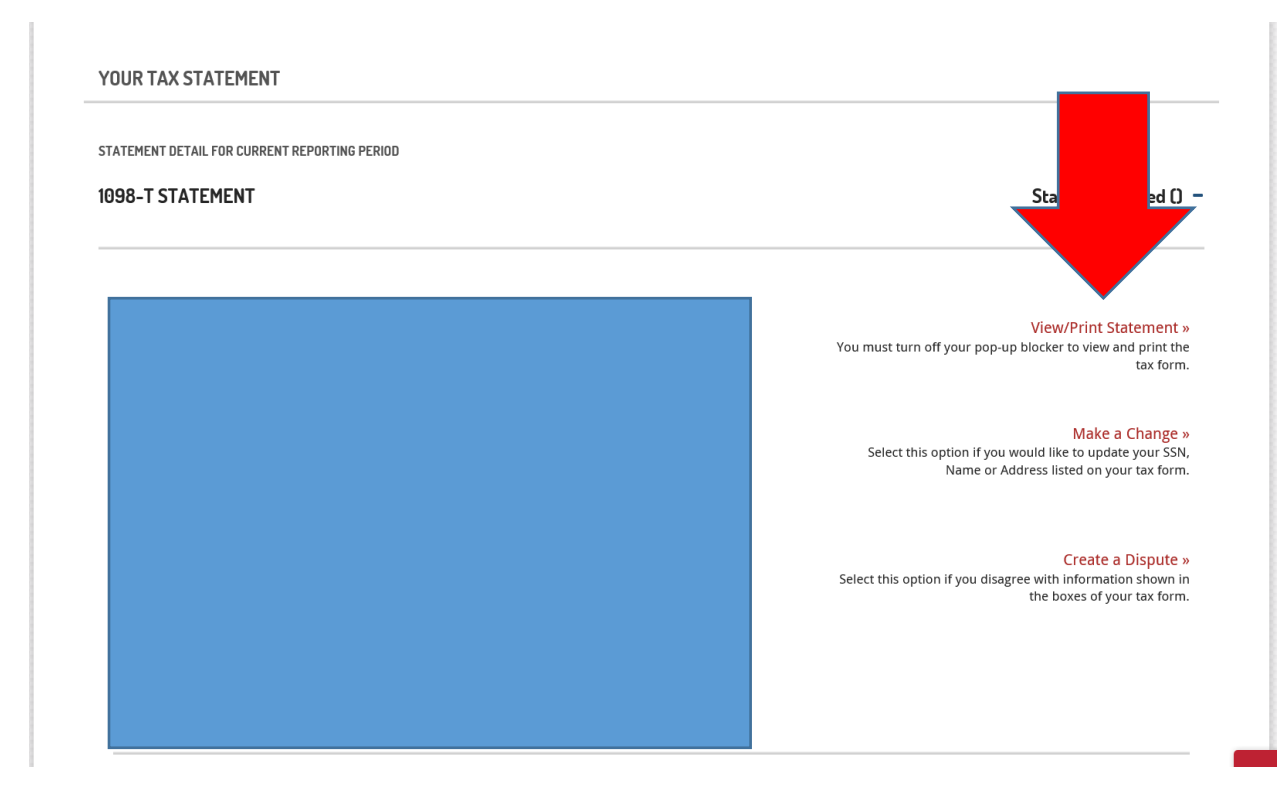